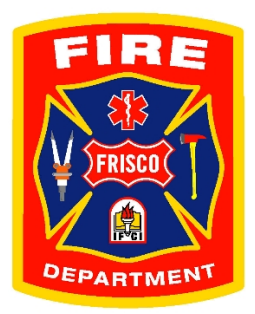

If you are interested in job opportunities with the Frisco Fire Department, please complete a Job Interest Card. You will receive an email notification when jobs posted match your criteria.

Here are the steps to fill out a Job Interest Card.

Visit https://www.governmentjobs.com/careers/friscotexas

- 1. In the upper left-hand corner of the page select Menu
- 2. Choose Job Notifications
- 3. Select *Fire & EMS*
- 4. Select the green *Subscribe* button
- 5. Complete the Job Interest Card with your information
- 6. Click the green *Submit* button

After clicking the green *Submit* button, you should receive the following response:

Thank you for your request.

An email has been sent to you at \_\_\_\_\_.

For the next 12 months, you will be notified when any position for City of Frisco that matches the job categories you've selected becomes available. We'll also send you a reminder email in 11 months to give you an opportunity at that time to extend your notifications for another year.

When you receive an email notification matching your job interests, please follow the steps in the email to apply for the position.

Once the application period has closed, you will receive an additional email with important information as it relates to the position.